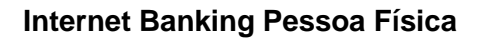

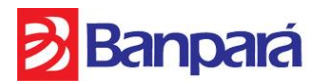

# PRIMEIRO ACESSO Internet Banking Pessoa Física

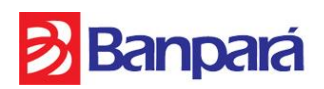

## 1º Passo: Cadastro da Senha de Internet (8 dígitos)

Primeiramente será necessário o cadastro de uma senha de 8 dígitos em qualquer um dos ATMs (terminais de autoatendimento) Banpará, opção OUTROS SERVIÇOS > SENHA INTERNET. Ao final do procedimento de cadastro da senha ter sido realizado com sucesso, será impresso um comprovante de senha cadastrada.

#### 2º Passo: Acesso ao site do Banpará

Após o cadastro da senha, o cliente deverá acessar o site do Banpará através do endereço <u>www.banpara.b.br</u> na opção **Acesse sua Conta** (canto superior esquerdo).

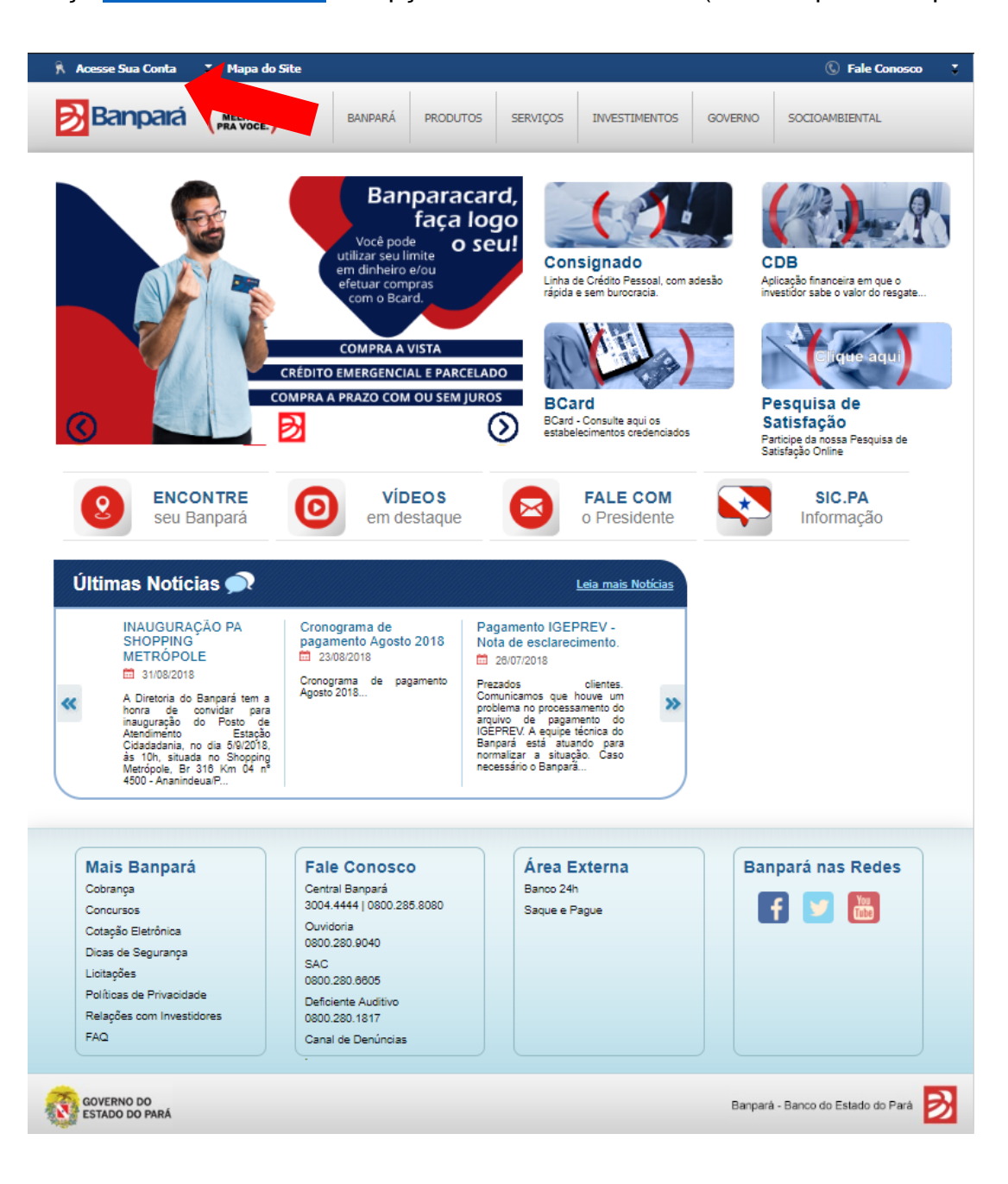

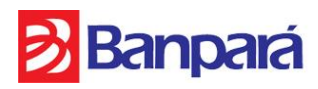

### 3º Passo: Escolher opções e preencher dados

Escolher as opções **TITULARIDADE** (Primeiro Titular ou Segundo Titular) e **TIPO DE CONTA** (Conta Corrente ou Conta Poupança). Preencher os campos **AGÊNCIA** (número da agência) e **CONTA** (número da conta).

| Acesse Sua Conta             |                                                                                                    | A- A A+                            |
|------------------------------|----------------------------------------------------------------------------------------------------|------------------------------------|
|                              | Acesso ao Internet Banking Pessoa Física         Trularidade         Primeiro Titular         Tipo da Conta         Conta Corrente         Agência         Senha da Internet         Acessor         Limpor |                                    |
| GOVERNO DO<br>ESTADO DO PARÁ | Versão: 1.0.6 - 08/08/2018 - 15:41:19 Ba                                                                                                    | anpará - Banco do Estado do Pará 彭 |

### 4º Passo: Senha de Internet

Preencher o campo Senha de Internet (cadastrada no 1º Passo) utilizando obrigatoriamente o Teclado Virtual, para sua maior segurança, e clicar no botão **ACEITAR**. Conferir todos as opções selecionadas e os dados preenchidos, e clicar no botão **ACESSAR**.

| 2 Den spener |                            |                                           |                                                                                     |      |   |   |    |   |    |    |     |        |   |  |
|--------------|----------------------------|-------------------------------------------|-------------------------------------------------------------------------------------|------|---|---|----|---|----|----|-----|--------|---|--|
|              | Acesso ao Internet Banking | Pesso                                     | oa Fi                                                                               | sica | 2 |   |    |   |    |    |     | 1      |   |  |
|              | Titularidade               |                                           |                                                                                     |      |   |   |    |   |    |    |     | 1      |   |  |
|              | Primeiro Titular           | •                                         | <ul> <li>Manual do Usuário (PDF)</li> <li>Perguntas Frequentes: Internet</li> </ul> |      |   |   |    |   |    | L  |     |        |   |  |
|              | Tipo da Conta              |                                           | Banking (PDF)                                                                       |      |   |   |    |   |    |    | L   |        |   |  |
|              | Conta Corrente             | Conta Corrente   Chave de Segurança (PDF) |                                                                                     |      |   |   |    |   |    |    | L   |        |   |  |
|              | Agência                    |                                           |                                                                                     |      |   |   |    |   |    |    |     |        |   |  |
|              | Conta                      |                                           |                                                                                     |      |   |   |    |   |    |    |     |        |   |  |
|              | Senha da Internet          |                                           |                                                                                     |      |   |   |    |   |    |    |     |        |   |  |
|              |                            | 6                                         | 8                                                                                   | 3    | 4 | 0 | 5  | 7 | 2  | 1  | 9 6 | #      | s |  |
|              |                            | q                                         | W                                                                                   | e    | r | t | ¥. | u | 1  | 0  | p 9 | 1      | 8 |  |
|              | Accessar Limpar            | a                                         | : s                                                                                 | d    | 1 | g | h  | j | K- | I. | ç ' | (      |   |  |
|              |                            | 1.12                                      |                                                                                     | 1.00 |   | - |    | - | 21 | -  | . 1 | I line |   |  |

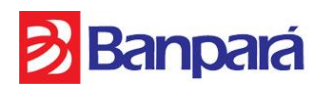

## 5º Passo: Termo de Responsabilidade e Condições de Uso

No primeiro acesso será exibido o termo em questão, onde o cliente deverá ler e marcar a caixa de seleção "Li e concordo com o termo acima" e clicar no botão **CONTINUAR** para iniciar a seção.

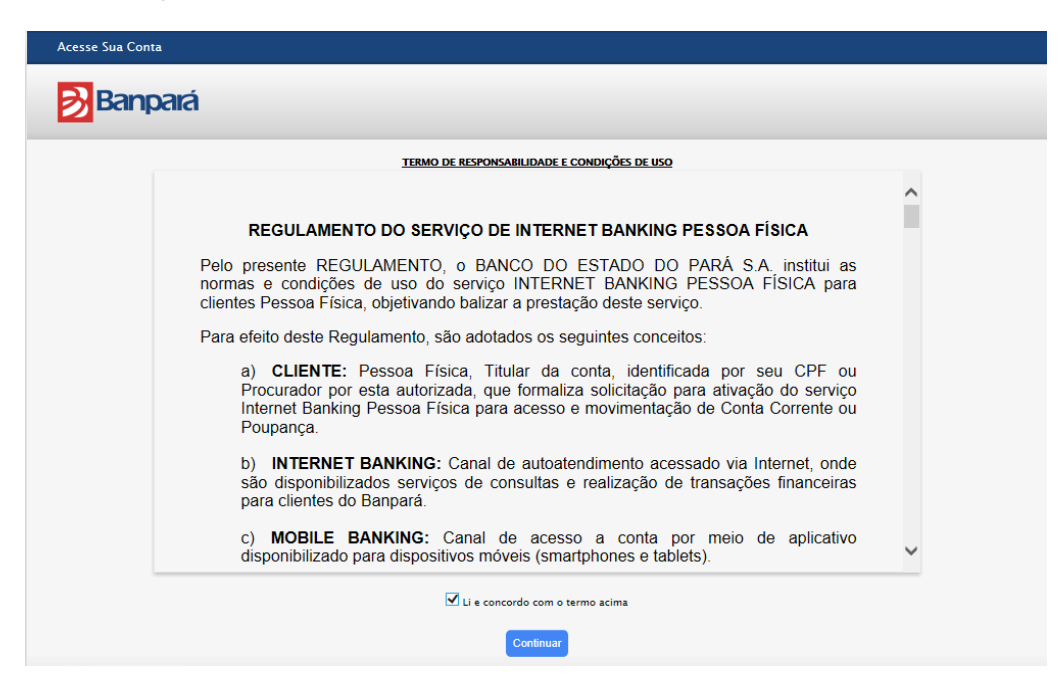

Pronto! Agora você já pode realizar transações com maior comodidade, rapidez e facilidade.